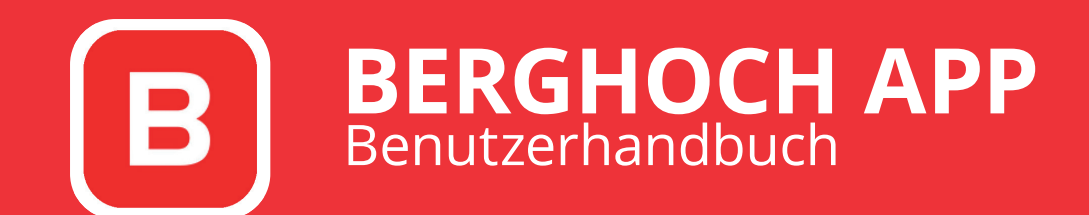

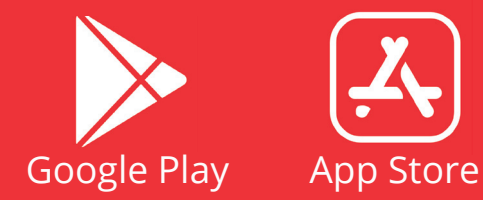

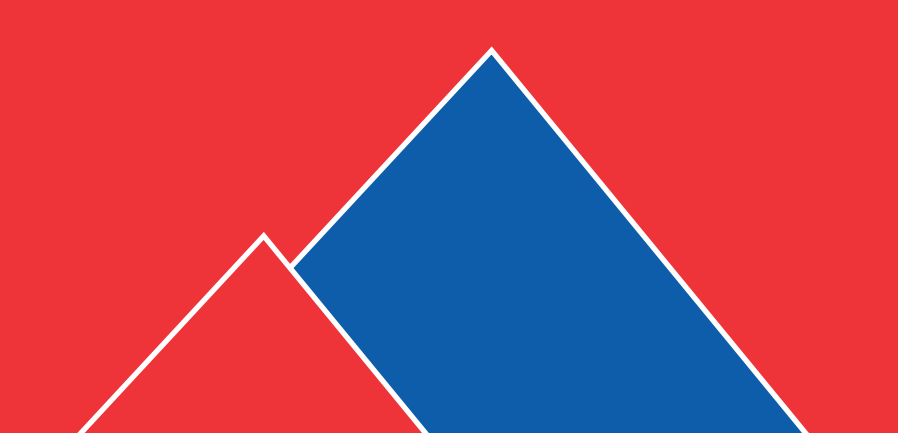

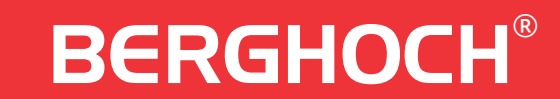

## **APP installieren & einrichten**

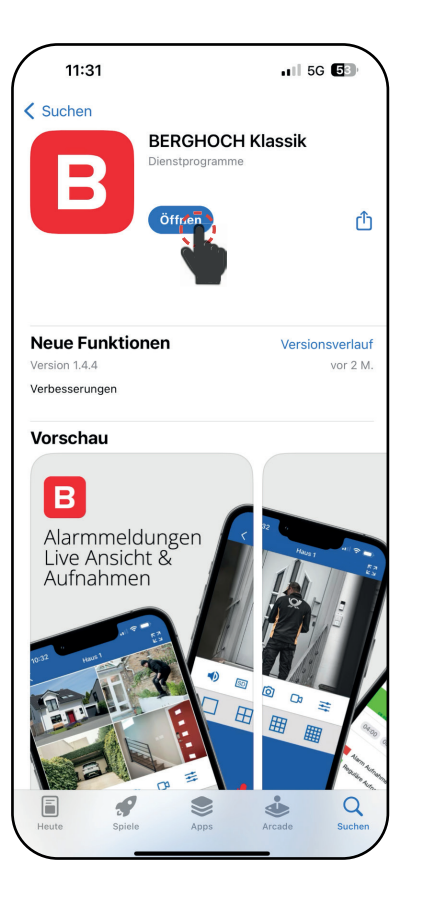

Suchen Sie im APP-Store Ihres Smartphones nach "BERGHOCH" installieren Sie die APP.

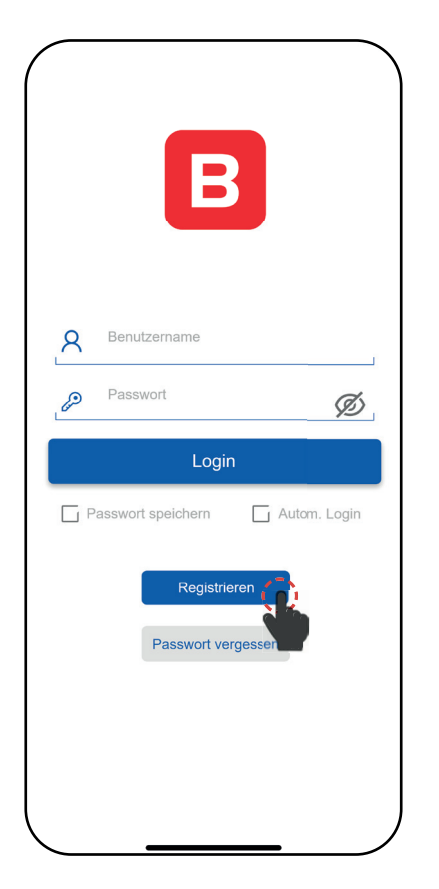

Klicken Sie auf "Registrieren".

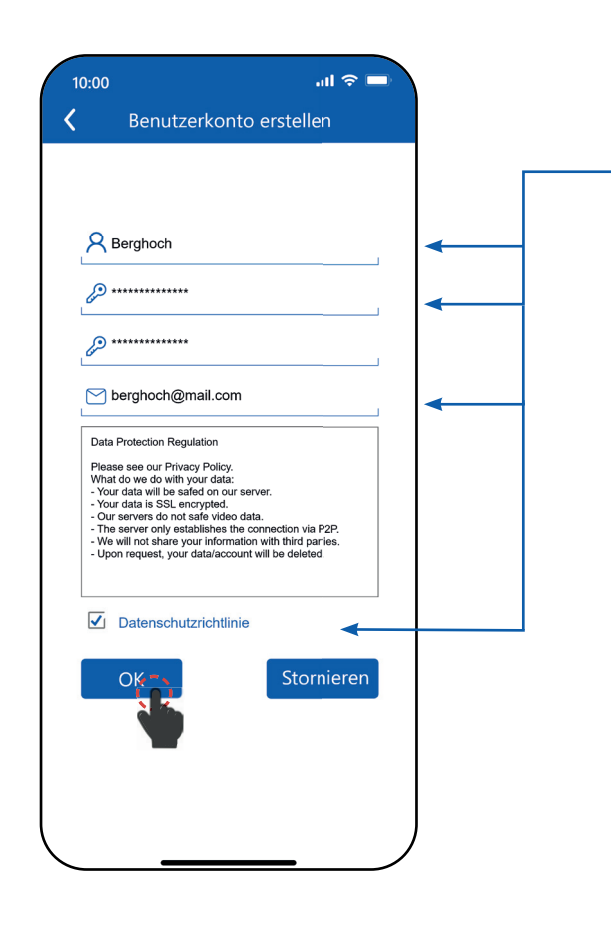

#### Geben Sie die Daten ein.

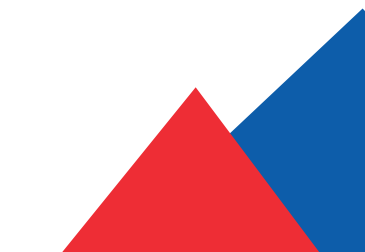

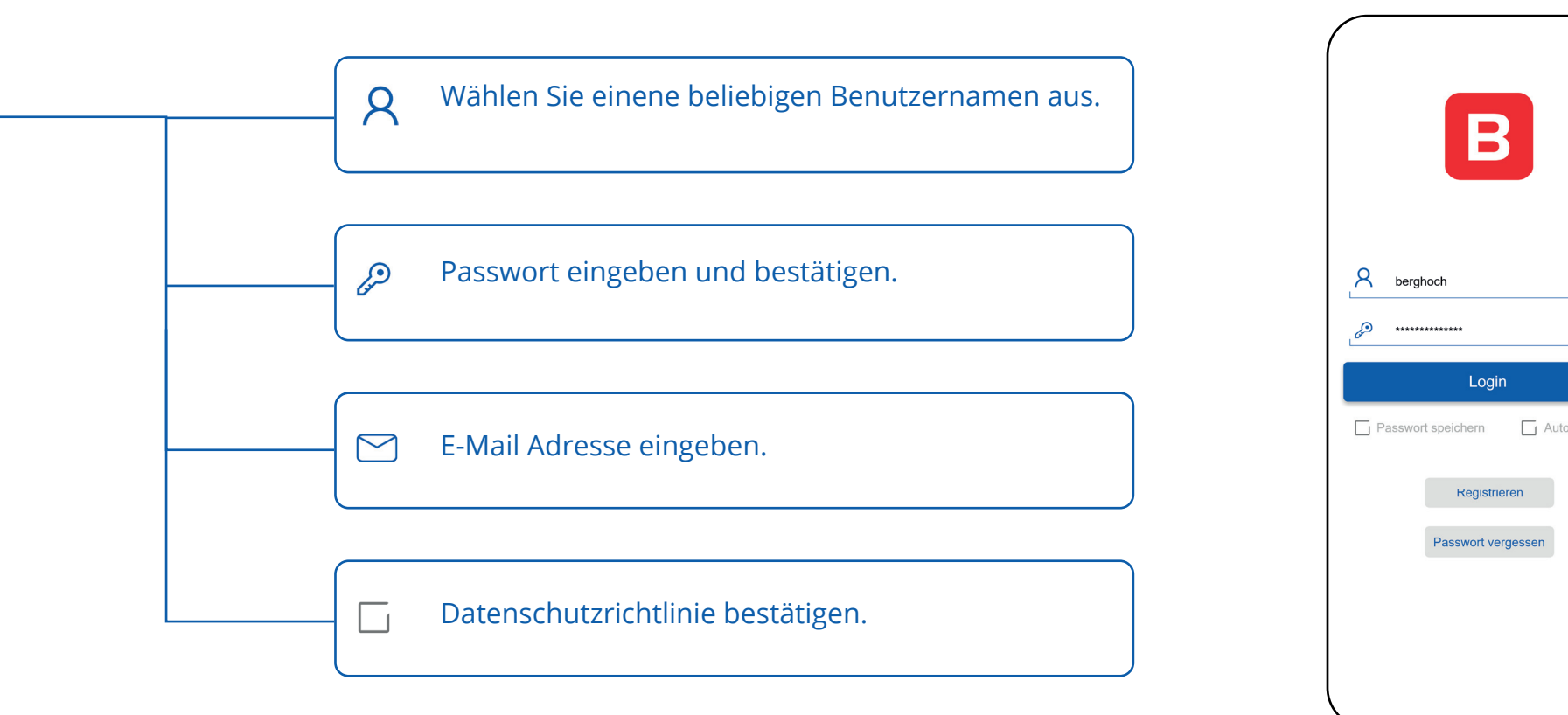

ſ

Ø

Klicken Sie auf "Login" um sich in der APP an-

zumelden.

#### Gerät hinzufügen

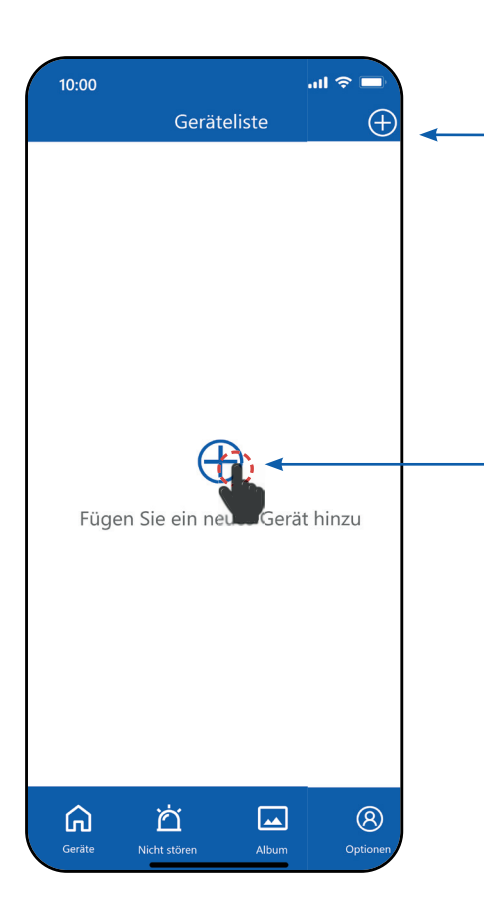

Klicken Sie auf das Plus-Symbol um Ihr Gerät hinzu zu fügen

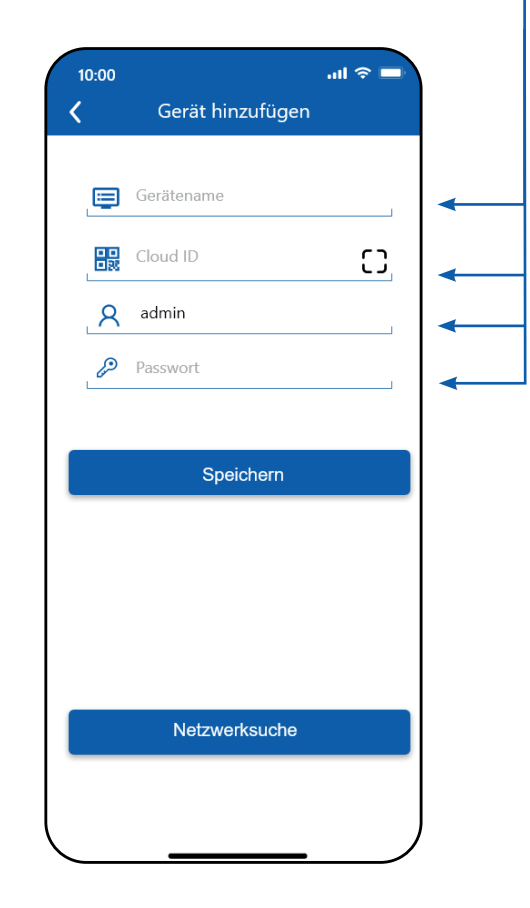

Geräte Informationen eingeben

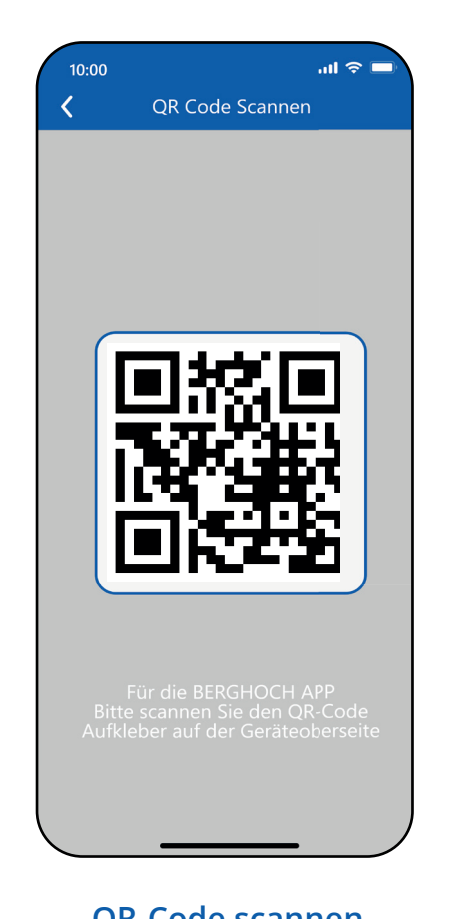

QR-Code scannen vom Deckel des Aufnahmegerätes.

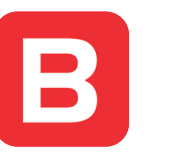

Klicken Sie auf das Plus-Symbol in der Mitte oder oben rechts des Bildschirms, um ein gerät hinzuzufügen.

 $\oplus$ 

:==

8

Geben Sie hier den Namen ihres Gerätes an.

Scannen Sie ihr QR-Code, welches sich auf ihren Gerät befindet.

Geben Sie hier den Standardnamen ein: admin

Geben Sie hier das Passwort ein, dass Sie auf Ihrem Gerät finden.

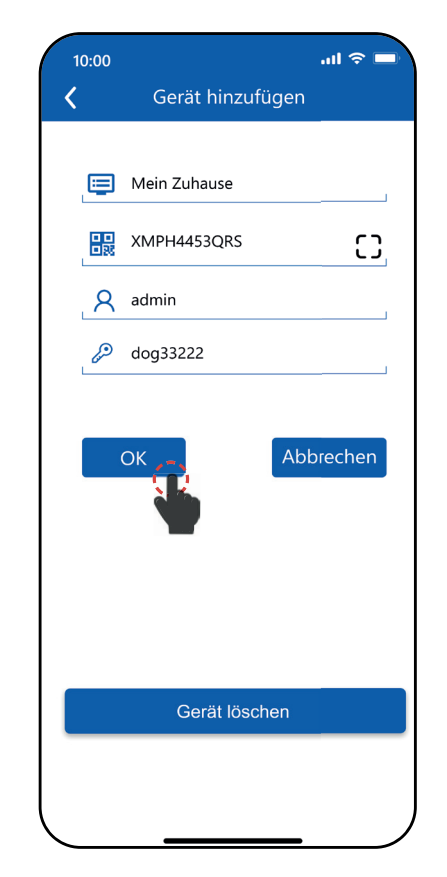

Klicken Sie auf "OK" um das Gerät hinzuzufügen.

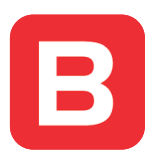

## Geräteliste anzeigen & Kamera einstellen

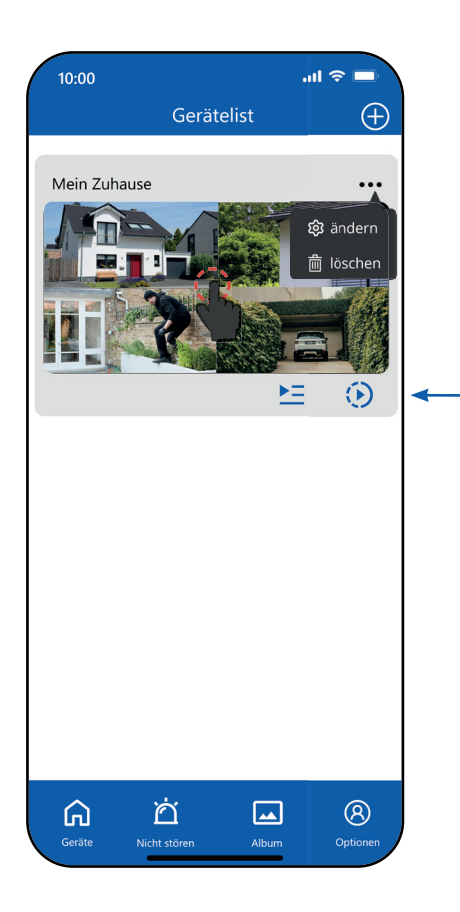

Einstellung vom Gerät ändern

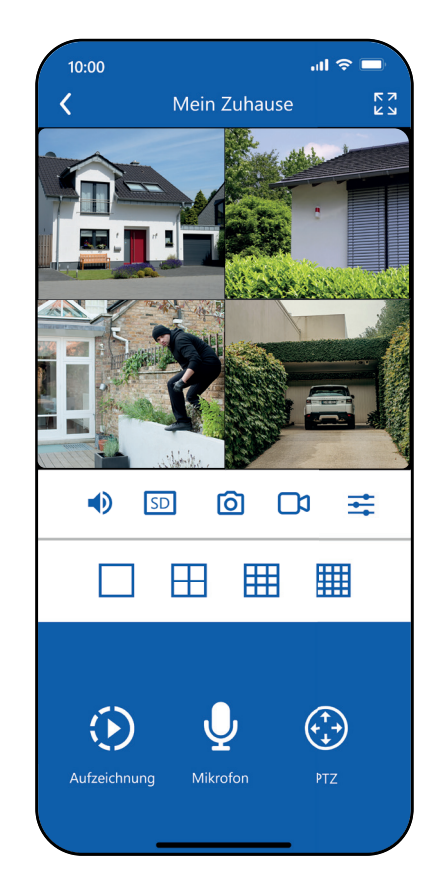

Verschiedene Funktionen um die Kameraeinstellung zu ändern.

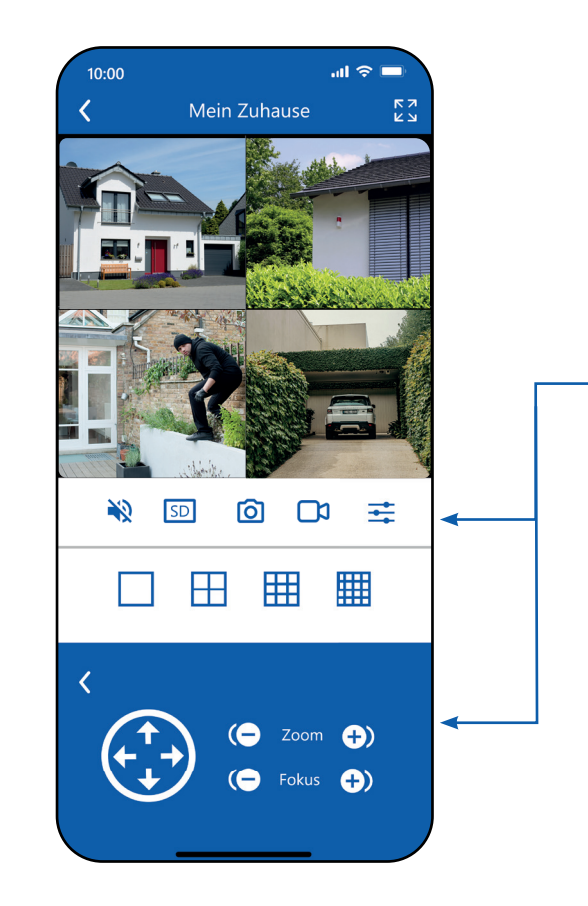

Kameraposition ändern, sowie zoomen und fokusieren

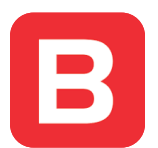

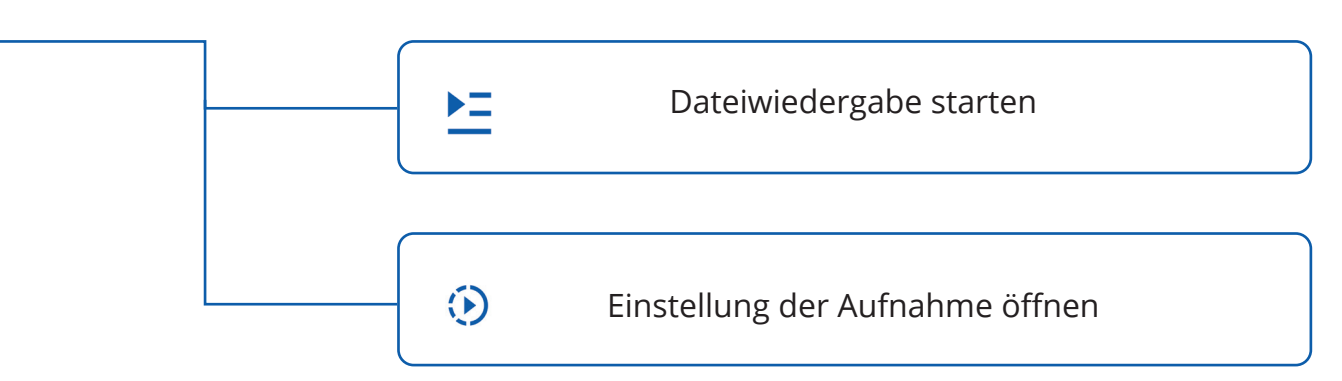

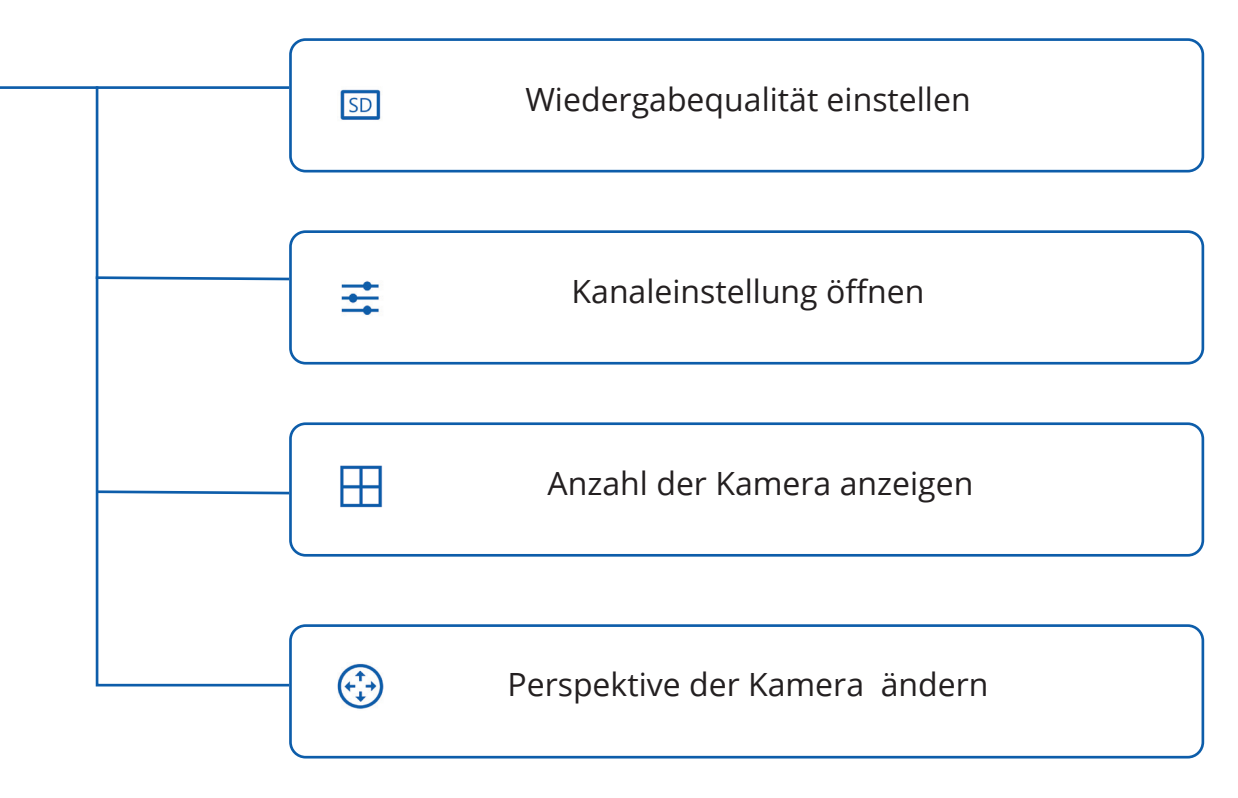

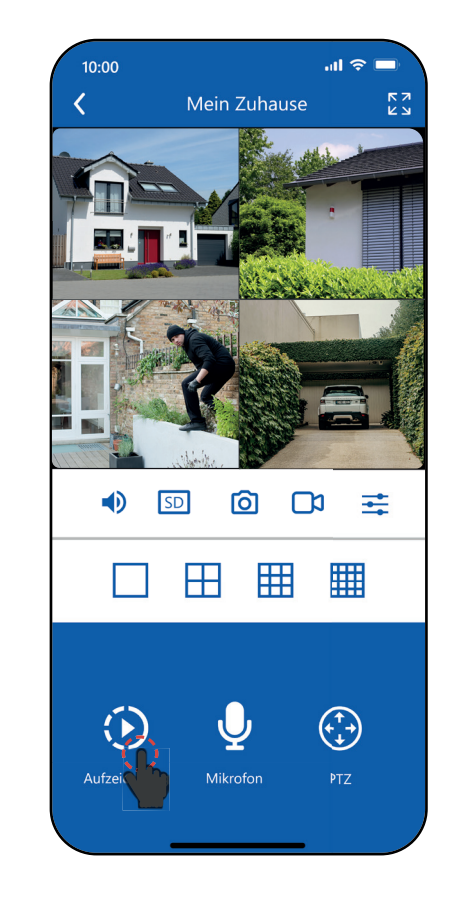

Die Aufnahme kann auch über "Mein Zuhause" geöffnet werden.

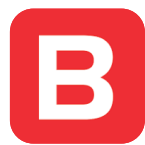

# Kanaleinstellungen

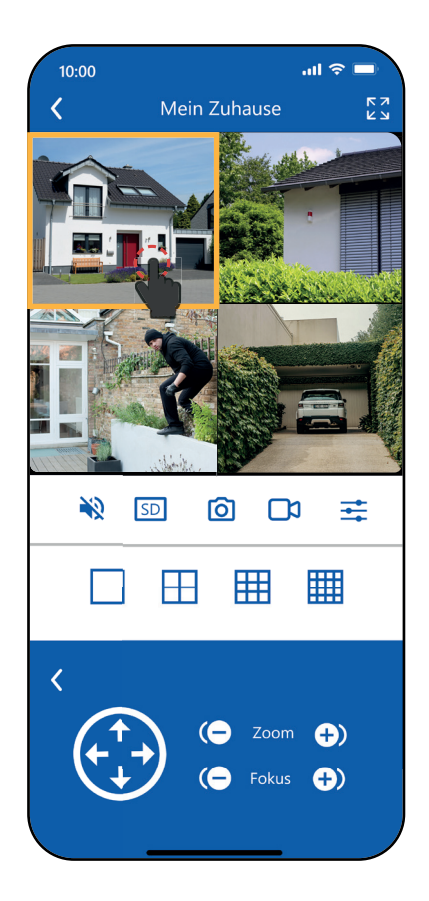

Einstellung des jeweiligen Fenster ändern

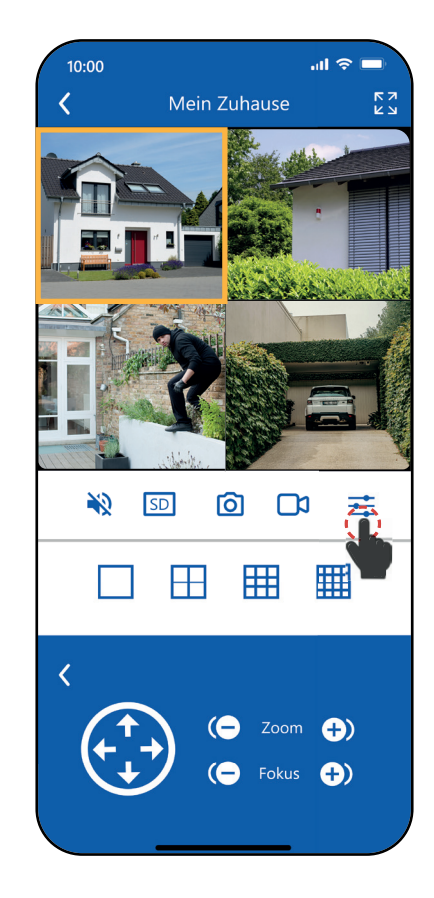

Einstellung anklicken

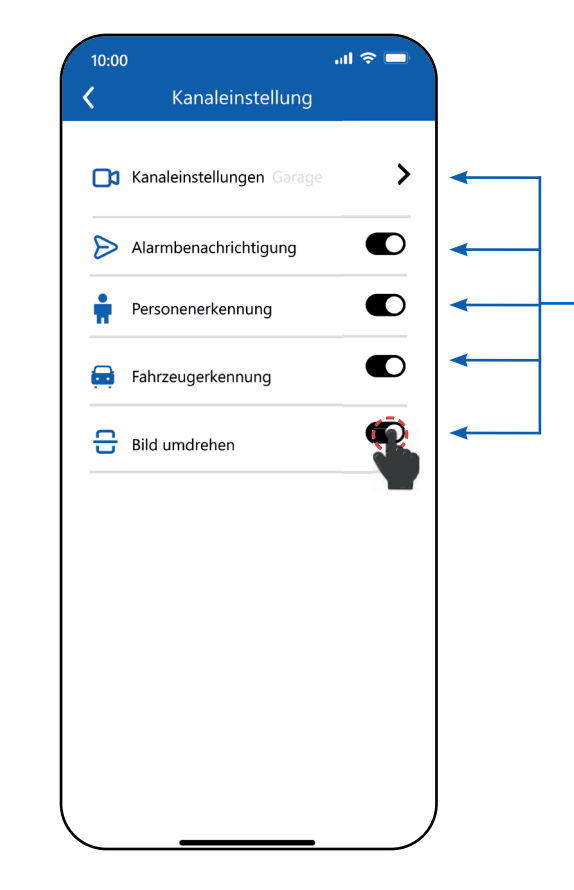

Einstellung anpassen

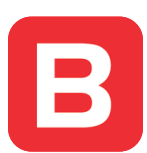

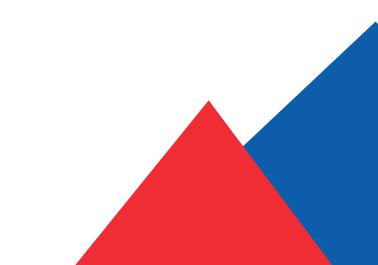

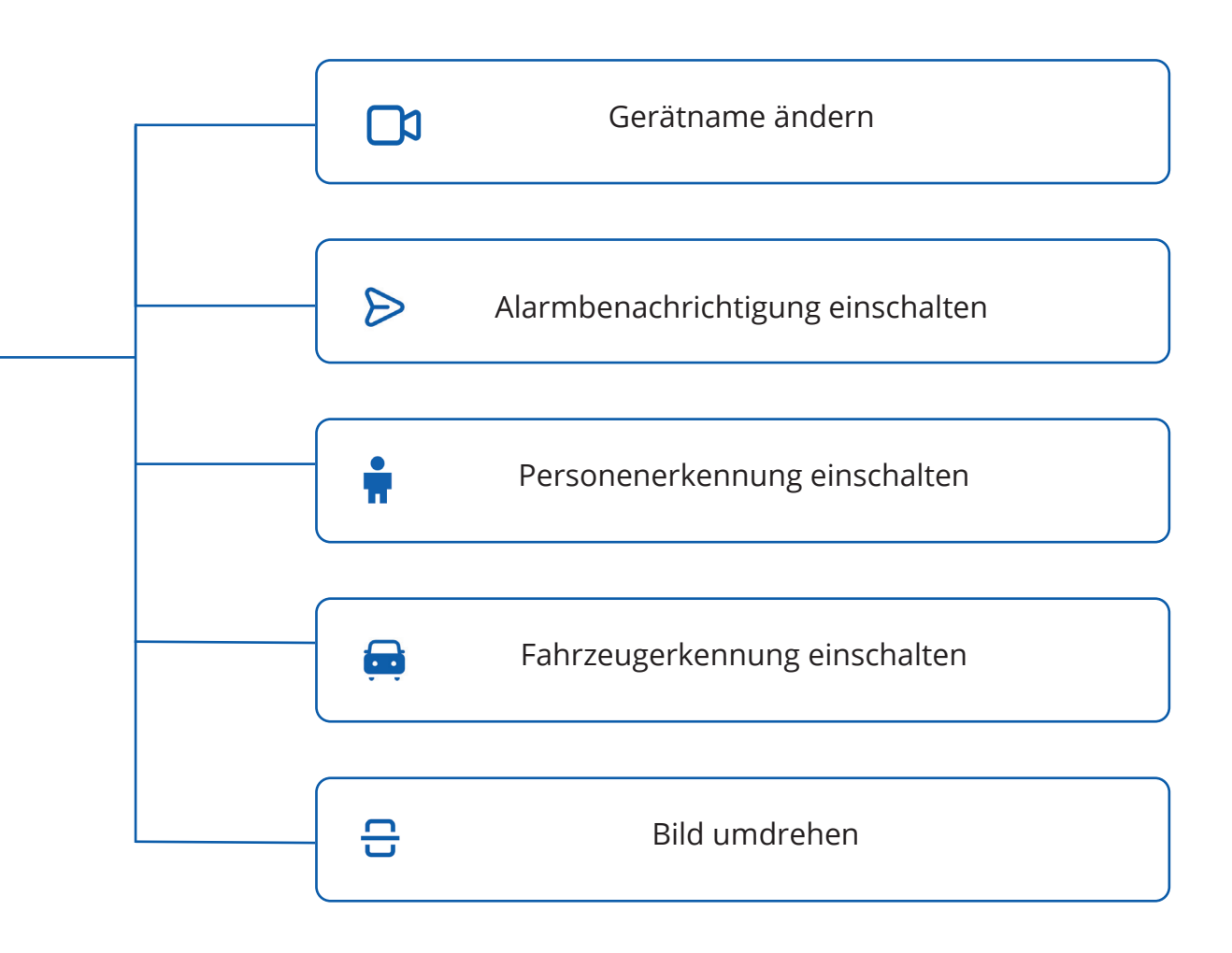

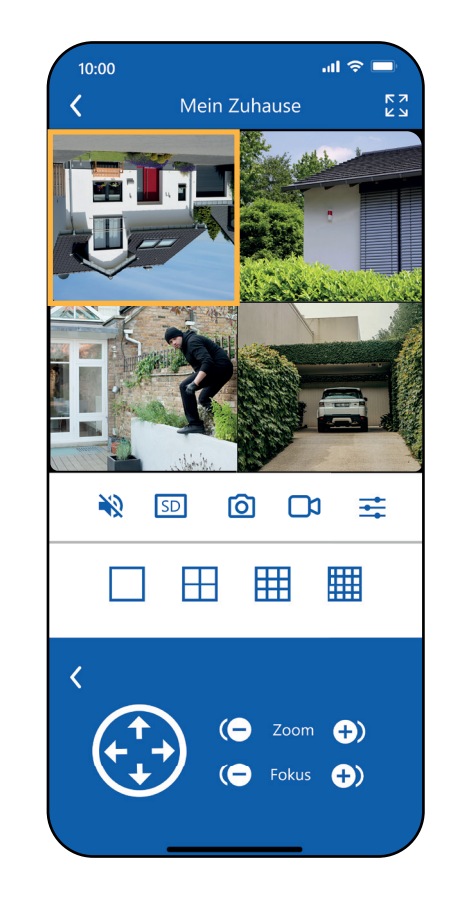

Einstellung des ersten Fenster wurde geändert

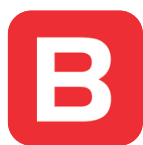

#### Wiedergabekanal nach Zeitleiste

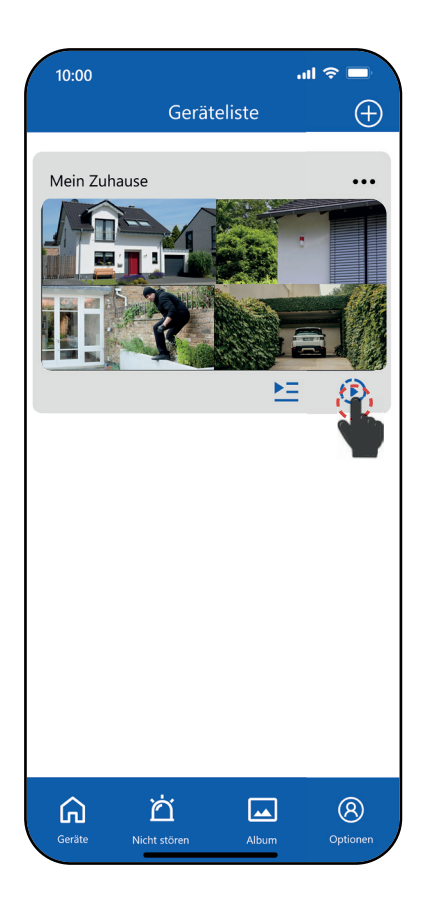

Aufnahme überprüfen Klicken Sie hier, um die Dateiwiedergabe zu starten

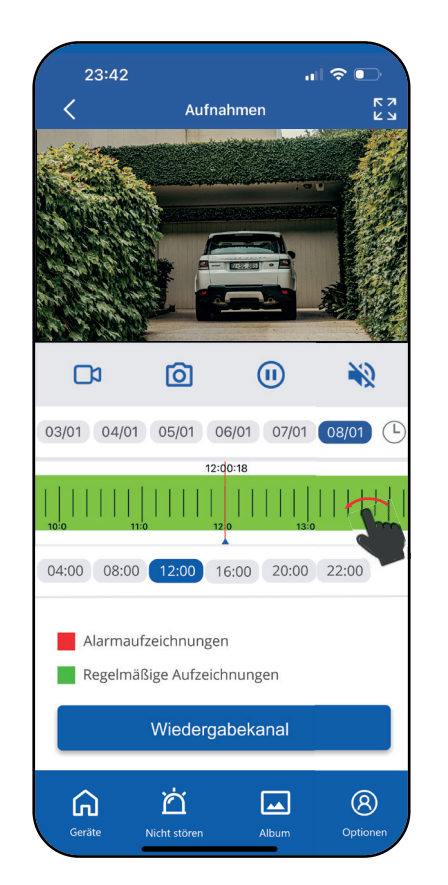

Aufnahmezeitraum mithilfe einer Zeitachse oder eines Uhrzeitabschnittes bestimmen

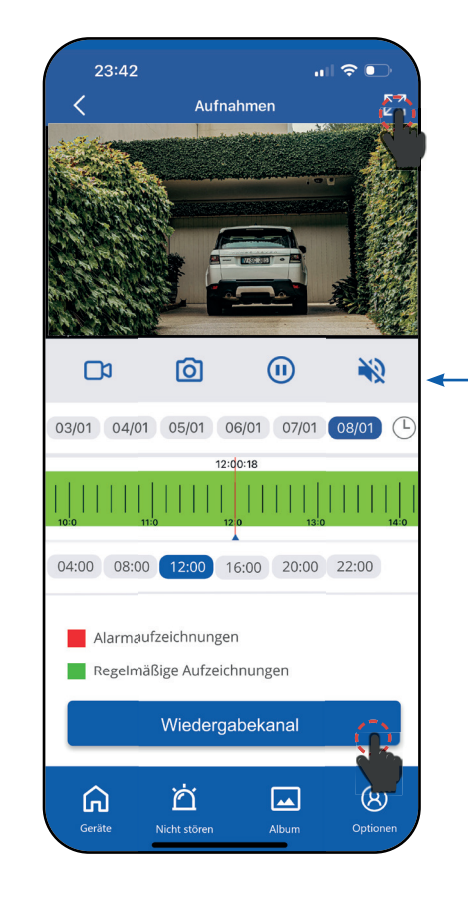

Der Wiedergabekanal kann auch über die Aufnahme geöffnet werden.

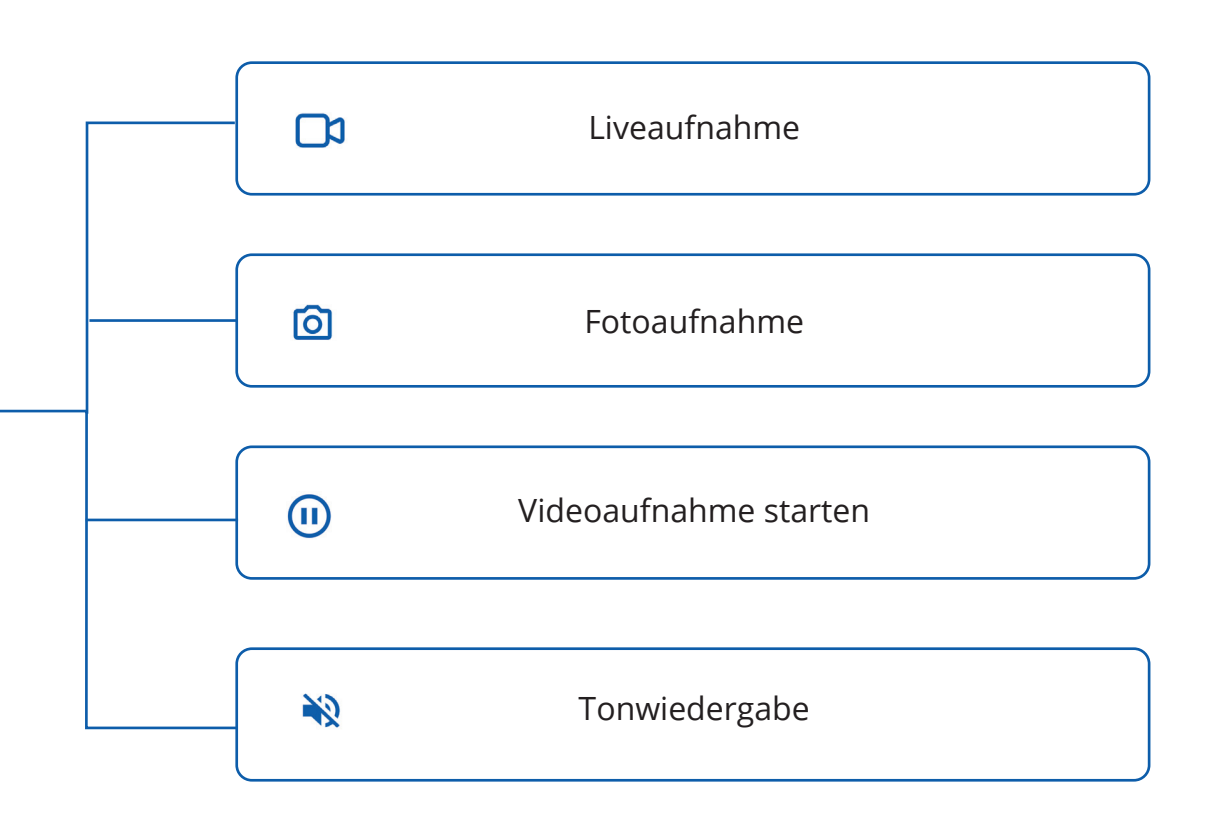

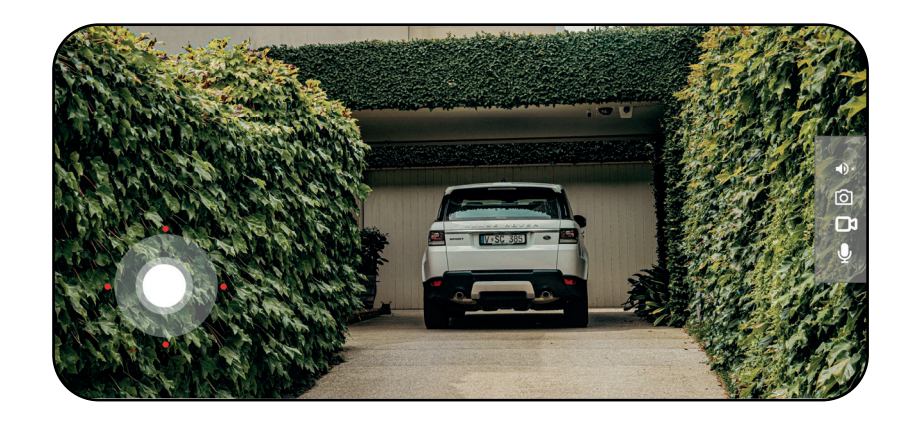

Vollbild einschalten

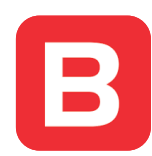

### Aufnahmen nach Datei und Art suchen

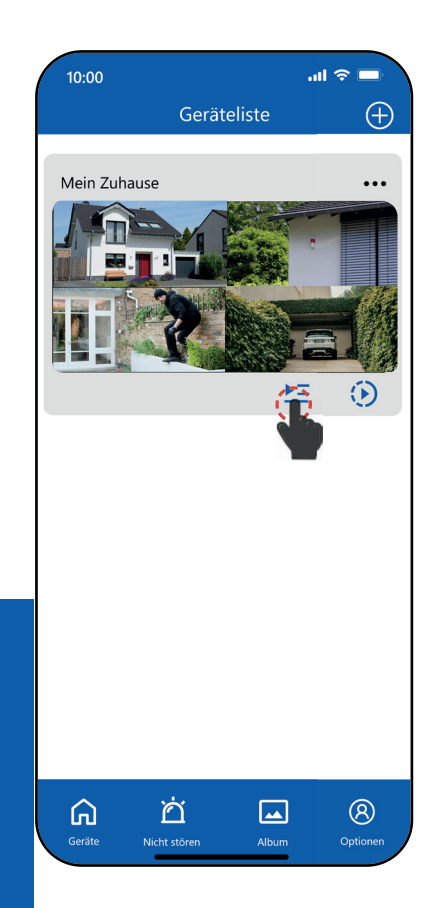

Dateiwiedergabe öffnen

| 10:00           |             | all 🔶 🗖            |   |
|-----------------|-------------|--------------------|---|
| Wiedergabekanal |             |                    |   |
|                 |             |                    | - |
|                 |             |                    | / |
|                 | ΞΨ          |                    |   |
|                 |             |                    |   |
|                 |             |                    |   |
|                 |             |                    |   |
| /               |             |                    | - |
|                 |             |                    |   |
|                 |             |                    |   |
| Kanal           | ി വ         | $\mathbf{\bullet}$ |   |
|                 |             |                    |   |
| Alarm 🔻 🛛       | Startzeit 🔻 | Endzeit 🔻 🛛        | ٩ |
| xmrf(65D581     | 05:51:28    | 05:51:47           |   |
| xmrf(65D581     | 05:51:28    | 05:51:47           |   |
| xmrf(65D581     | 05:51:28    | 05:51:47           |   |
| xmrf(65D581     | 05:51:28    | 05:51:47           |   |
| xmrf(65D581     | 05:51:28    | 05:51:47           |   |
| xmrf(65D581     | 05:51:28    | 05:51:47           |   |
| xmrf(65D581     | 05:51:28    | 05:51:47           |   |
| xmrf(65D581     | 05:51:28    | 05:51:47           |   |
| xmrf(65D581     | 05:51:28    | 05:51:47           |   |
| xmrf(65D581     | 05:51:28    | 05:51:47           |   |
| xmrf(65D581     | 05:51:28    | 05:51:47           |   |
| xmrf(65D581     | 05:51:28    | 05:51:47           |   |
| xmrf(65D581     | 05:51:28    | 05:51:47           |   |
| xmrf(65D581     | 05:51:28    | 05:51:47           |   |
| xmrf(65D581     | 05:51:28    | 05:51:47           |   |

Wählen Sie einen Zeitraum und klicken auf die Suche.

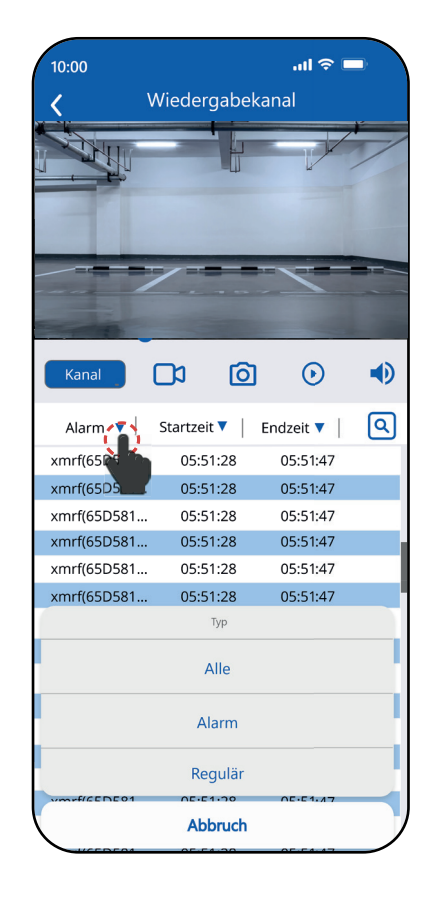

"Alarm" Art auswählen. Suchen Sie Alarm- oder eine Daueraufnahme.

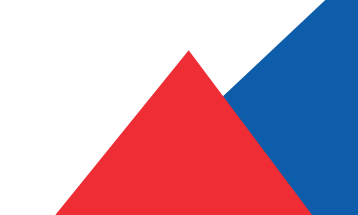

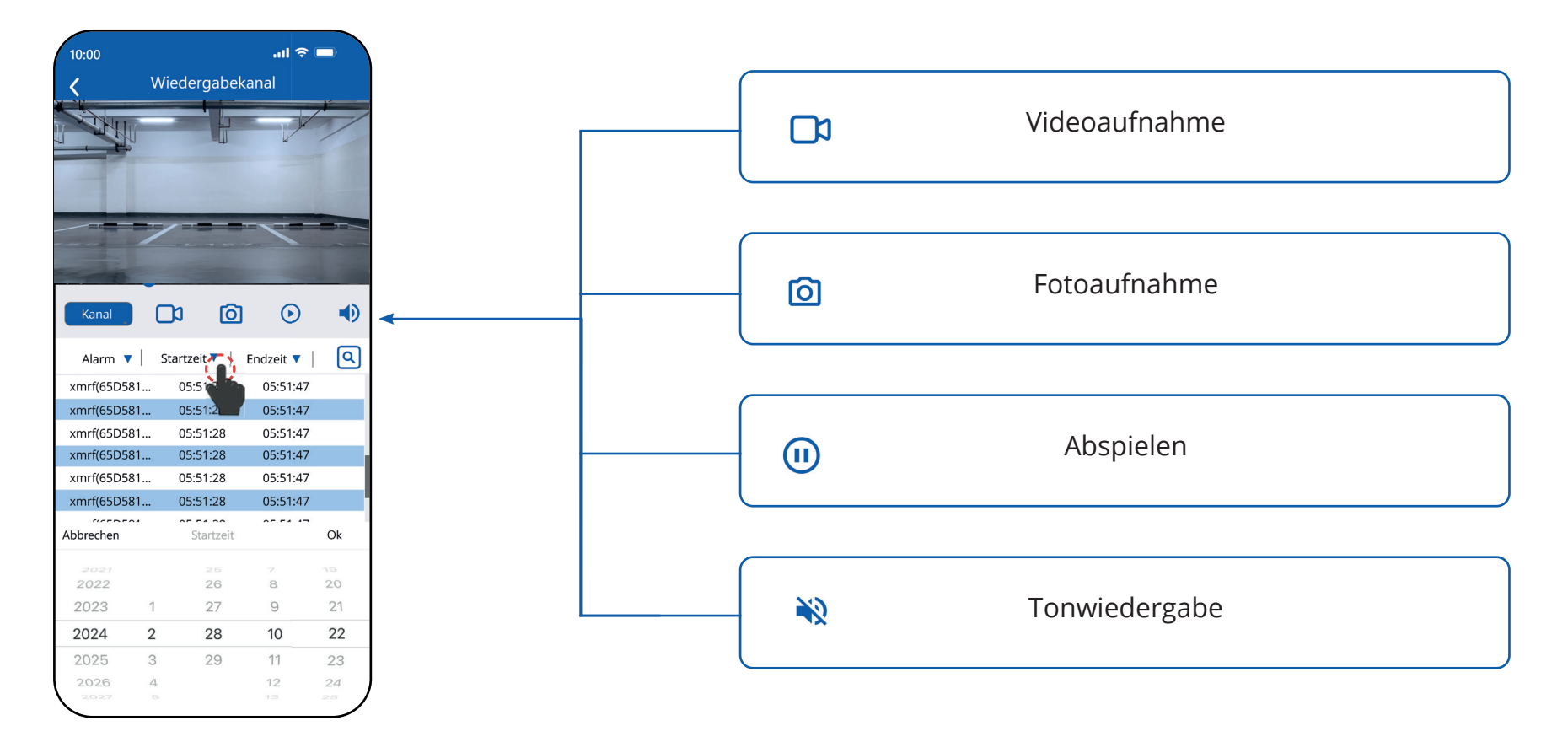

"Startzeit" und "Endzeit" einfach auswählen.

B

#### Alarmverlauf

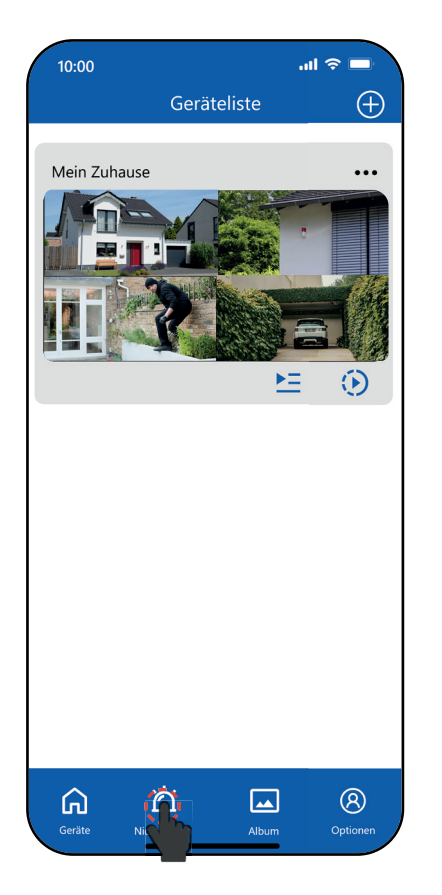

"Nicht stören/Alarmverlauf" auswählen.

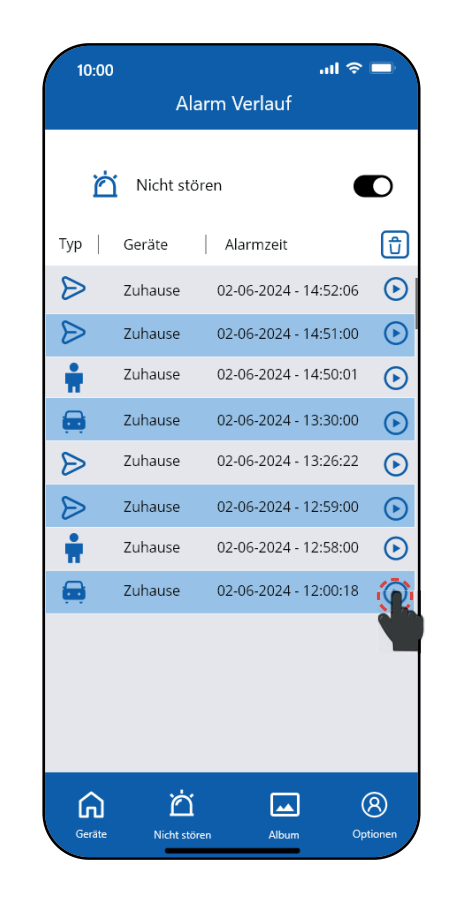

Eine Alarmmeldung auswählen und auf die "Play" Taste klicken.

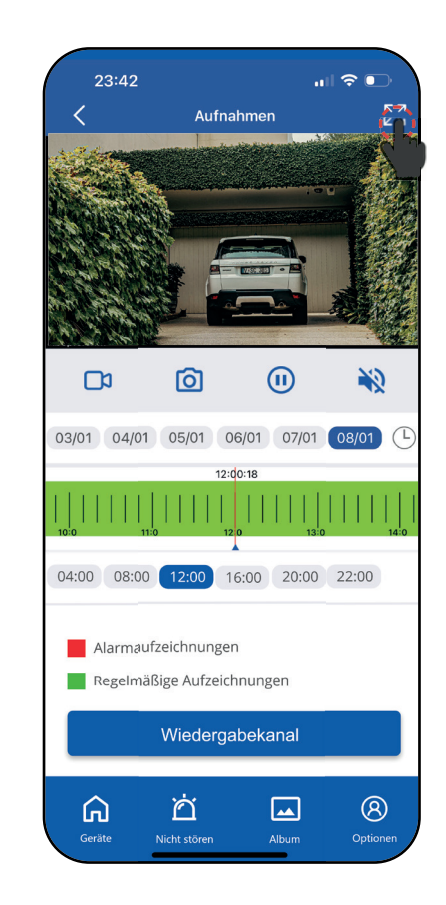

Das Video zur Alarmmeldung wird abgespielt.

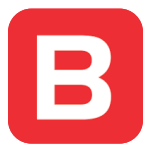

## Tipps zur Vermeidung von Fehlalarmen

Die Einstellungen zur Alarmmeldung können Sie direkt am NVR-Aufnahmegerät einstellen.

Schauen Sie ins rote Benutzerhandbuch Videoüberwachung.

Markieren Sie den Bereich so, dass Sie Gegenstände auslassen, die aussehen wie Personen.Zum Beispiel lange Sträucher, Bäume, Sonnenschirme oder Regenfässer. Setzen Sie die Sensibilität herunter, falls Sie eine Falscherkennung von Gegenständen oder Tieren erhalten (S.17).

Setzen Sie eine Alarmverzögerung, um die Anzahl der Alarme zu reduzieren (Intervall S. 18).

Achten Sie auf den richtigen Blickwinkel und Montagehöhe. Siehe blaues Benutzerhandbuch Montage & Planung auf S. 11. Bei einer falsch montierten Kamera funktioniert die Erkennung nicht oder ist vermindert.

Bei einem Fehlalarm bei Regen oder Nebel setzen Sie in den Kamera-Einstellungen den Treshhold herunter (Kamera-Einstellungen S.28).

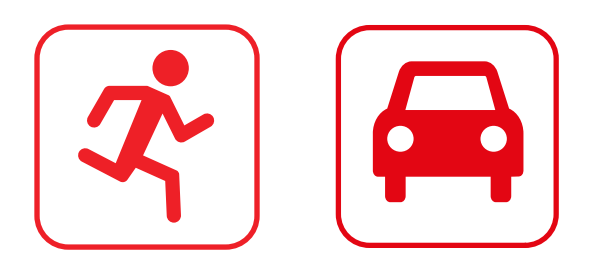

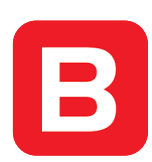

### **APP Funktionen**

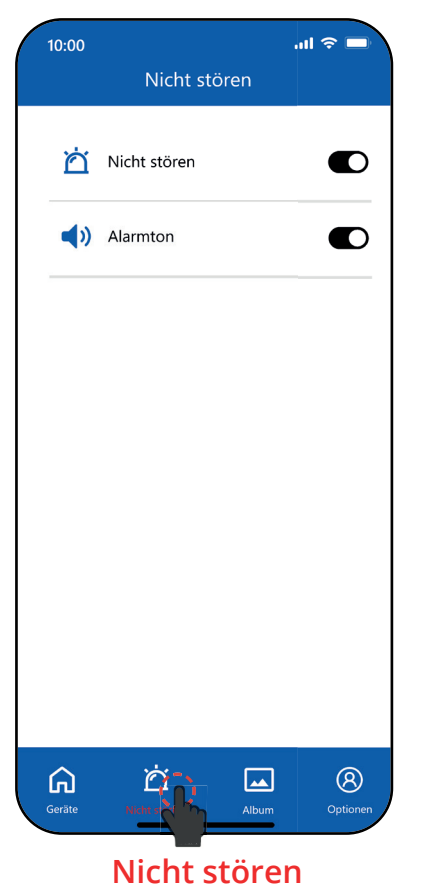

"Nicht stören" - Alarm Pushnachrichten werden für alle Geräte deaktiviert.

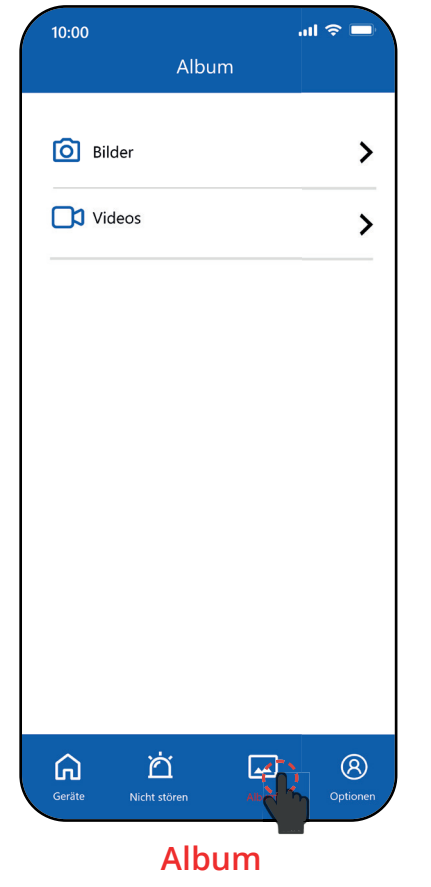

Lokal erstellte Aufnahmen oder Fotos des Livebildes.

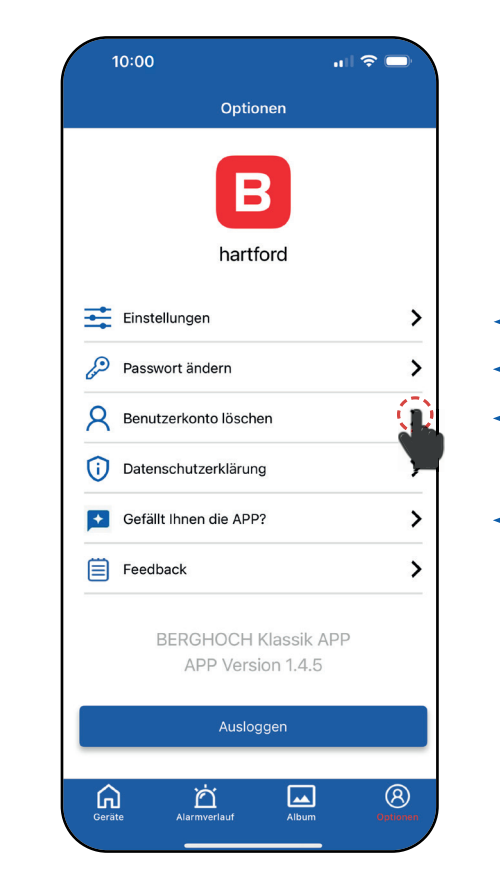

Optionen Einstellungen zur APP ändern oder das Benuzterkonto löschen.

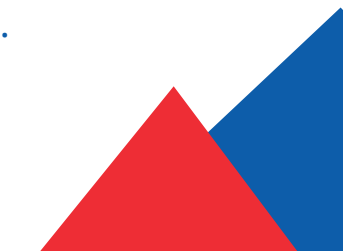

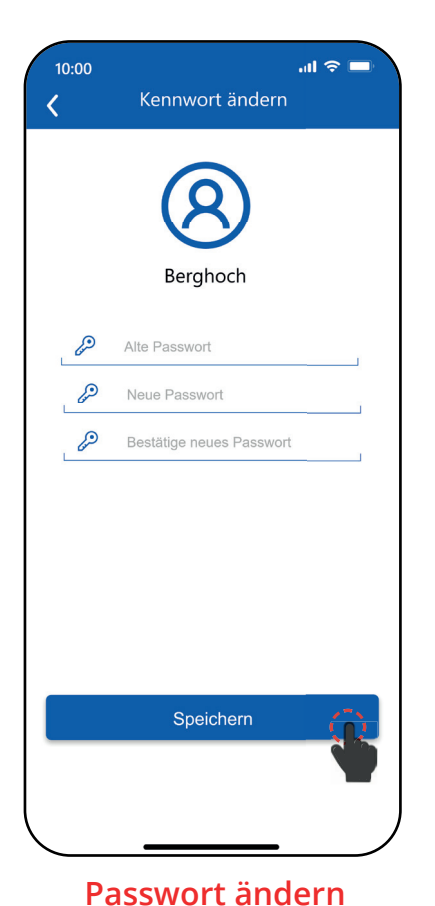

Altes Passwort eingeben und neuen wählen und bestätigen.

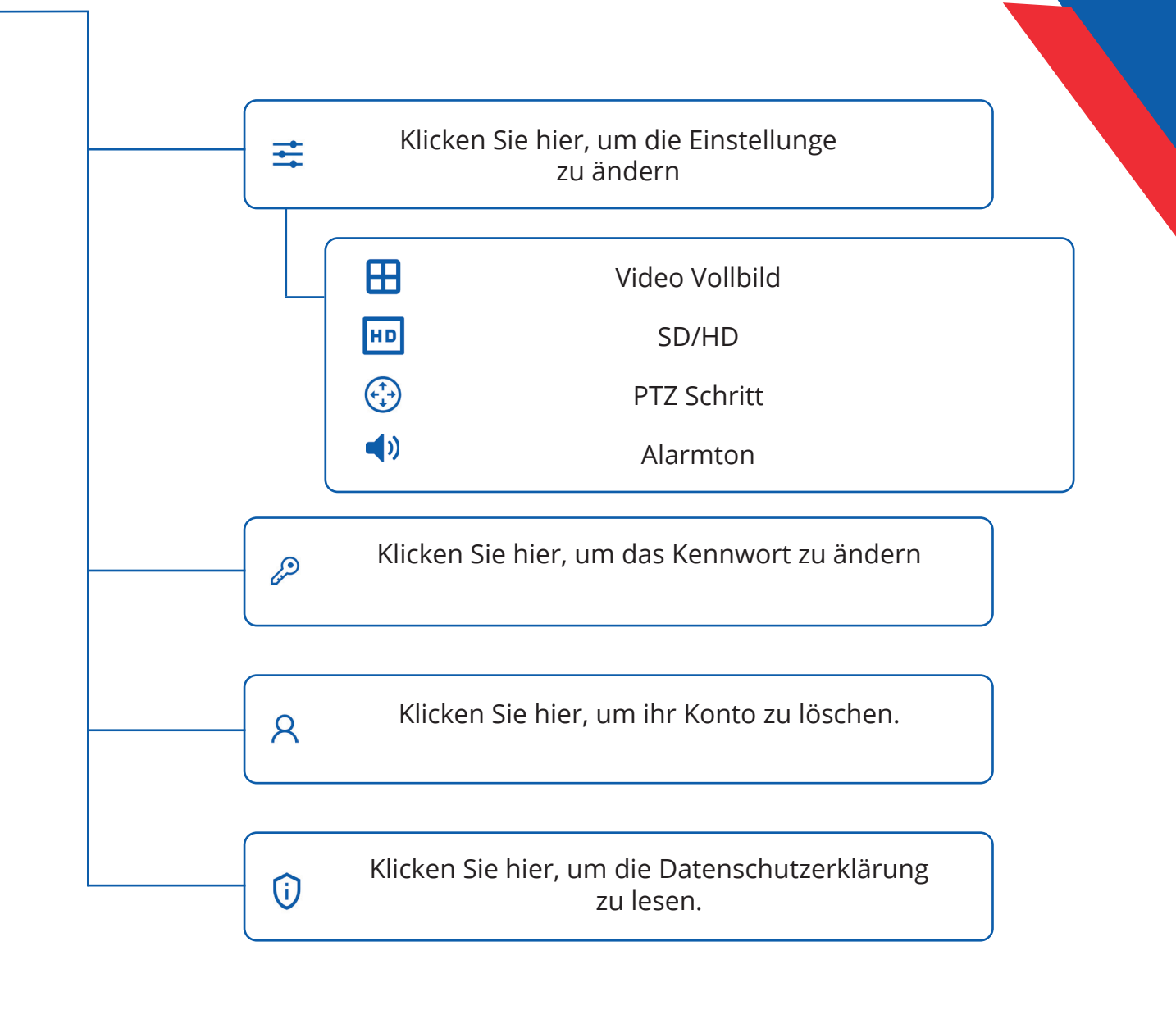

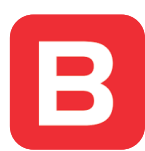

#### Datenschutz

Wir weisen Sie darauf hin, dass keine Videos oder Bilder auf den Servern gespeichert werden. Diese App vermittelt eine Server-Verbindung zwischen dem HDDVR-Aufnahmegerät und der APP/Software. Die BERGHOCH APP, Windows- und Mac Software werden von einem Dritt-anbieter bereitgestellt.

Bei Fragen zum Datenschutz kontaktieren Sie bitte den Dienstanbieter. Die Benutzung erfolgt auf eigenes Risiko und jede Haftung ist ausgeschlossen.

Datenschutzerklärung unter: https://berghoch.app/privacypolicy.html

Apple, das Apple Logo und iPhone sind Marken der Apple Inc., die in den USA und weiteren Ländern eingetragen sind. App Store ist eine Dienstleistungsmarke der Apple Inc.

Android, Google Play und das Google Play-Logo sind Marken von Google Inc.

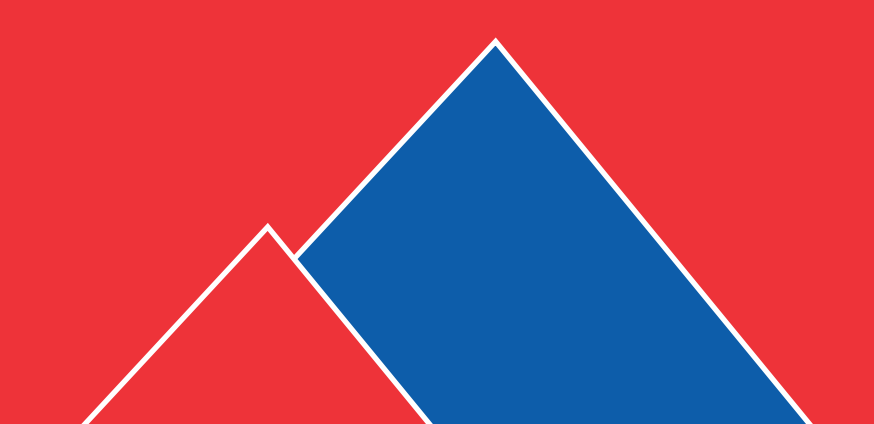

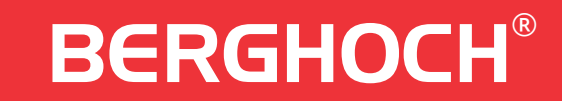